#### MANUAL DE ACESSO A DOCUMENTOS PARA EDITAIS DA LEI ALDIR BLANC

PASSO A PASSO PARA EMISSÃO DE CERTIDÕES NEGATIVAS DE DÉBIDO

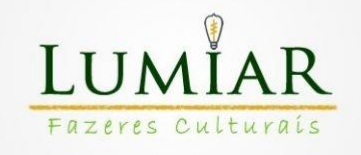

# ≻ EMISSÃO DE CND ESTADUAL

1- Acesse o Link:

https://www2.fazenda.mg.gov.br/sol/ctrl/SOL/CDT/SERVICO\_8 29?ACAO=INICIAR

-Escolha o tipo de identificação (Inscrição Estadual, CPF ou CNPJ) e coloque a Inscrição Estadual, CPF ou CNPJ no campo de "Identificação".

-Marque a opção não sou robô.

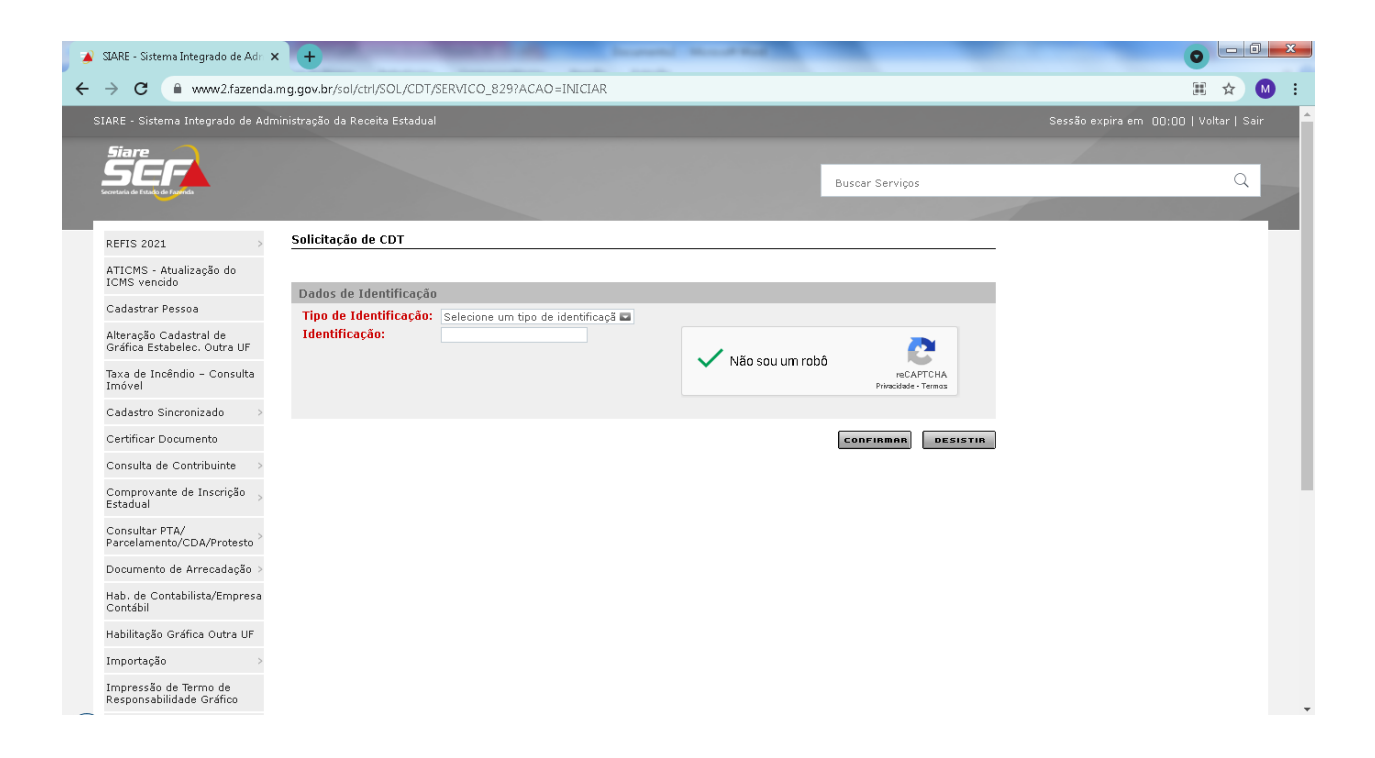

## 2- Clicar em "Clique aqui para informar endereço"

| 🔺 SIARE - Endereço                                    | x +                                                                                    |                                                 |                                       |
|-------------------------------------------------------|----------------------------------------------------------------------------------------|-------------------------------------------------|---------------------------------------|
| ← → C 🔒 www2.fazenda                                  | .mg.gov.br/sol/ctrl/SOL/CDT/SERVICO_841?MESSAGE=Digite+novamente+o+valor+para          | + Confirm a%E7%E3o+ de+Autenticidade.&TELA_DI   | SISTIR=%2Fsol%2Fctrl% 🛧 🚺 🗄           |
| SIARE - Sistema Integrado de Ad                       | ministração da Receita Estadual                                                        | s                                               | essão expira em 16:39   Voltar   Sair |
| Siare                                                 |                                                                                        |                                                 |                                       |
| SEF                                                   |                                                                                        | Buscar Serviços                                 | Q                                     |
| Secretaria de Estado de Faperalia                     |                                                                                        |                                                 |                                       |
| REFIS 2021                                            | Endereço                                                                               |                                                 |                                       |
| ATICMS - Atualização do<br>ICMS vencido               | Dados Cadastrais                                                                       |                                                 |                                       |
| Cadastrar Pessoa                                      | CPF / CNPJ / Inscrição 43.017.010/0001-42                                              |                                                 |                                       |
| Alteração Cadastral de<br>Gráfica Estabelec. Outra UF | Estaduai:<br>Nome / Nome Empresariai: LUMIAR FAZERES CULTURAIS LTDA                    |                                                 |                                       |
| Taxa de Incêndio - Consulta<br>Imóvel                 | Dados do Endereço                                                                      | <u>(Clique aqui para informar endereço)</u>     |                                       |
| Cadastro Sincronizado 💦 🗧 🗧                           | CEP: Município:                                                                        |                                                 |                                       |
| Certificar Documento                                  | Distrito/Povoado:                                                                      |                                                 |                                       |
| Consulta de Contribuinte 💦 🗧                          | Bairro:                                                                                |                                                 |                                       |
| Comprovante de Inscrição -><br>Estadual               | Tipo Logradouro:<br>Logradouro:                                                        |                                                 |                                       |
| Consultar PTA/<br>Parcelamento/CDA/Protesto           | Número:                                                                                |                                                 |                                       |
| Documento de Arrecadação >                            |                                                                                        |                                                 |                                       |
| Hab. de Contabilista/Empresa<br>Contábil              |                                                                                        | CONFIRMAR DESISTIR                              |                                       |
| Habilitação Gráfica Outra UF                          |                                                                                        |                                                 |                                       |
| Importação >                                          |                                                                                        |                                                 |                                       |
| Impressão de Termo de                                 |                                                                                        |                                                 |                                       |
| ttps://www2.fazenda.mg.gov.br/sol/ctrl/               | SOL/CDT/SERVICO_841?MESSAGE=Digite+novamente+o+valor+para+Confirma%E7%E3o+de+Autentici | dade.&TELA_DESISTIR=%2Fsol%2Fctrl%2FSOL%2FCDT%2 | SERVICO_827&PARAM_ACAO_CONFIRMA       |

#### 3- Preencher a janela que aparece e clica em "Selecionar".

| SIARE - Endereço > → C  www2.fazenda.                 | mg.gov.br/sol/ctrl/SOL/CDT/SER        | VICO_841?MESSAGE=Digite+novamente+o+valor+para+Confirma%E7%E3o+de+Autenticidade.&TELA_DESIS | TIR=%2Fsol%2Fctrl% 🛠               |
|-------------------------------------------------------|---------------------------------------|---------------------------------------------------------------------------------------------|------------------------------------|
| IARE - Sistema Integrado de Adn                       | ninistração da Receita Estadual       | Sessi                                                                                       | io expira em 11:16   Voltar   Sair |
| Siare                                                 |                                       |                                                                                             |                                    |
| SEI                                                   |                                       | SIARE - Secretaria de Estado de Fazenda MG - Google Chrome                                  | Q                                  |
| acivitana de Extado de Falenda                        |                                       | www2.fazenda.mg.gov.br/sol/ctrl/SOL/RETAGUAR/ENDERECO_INTERNET                              |                                    |
| REFIS 2021                                            | Endereço                              | Endereço                                                                                    |                                    |
| ATIONS Abustinus in de                                |                                       | Filtro                                                                                      |                                    |
| ICMS vencido                                          | Dados Cadastrais                      | CEP: 36544000 Buscar_CEP                                                                    |                                    |
| Cadastrar Pessoa                                      | CPF / CNPJ / Inscrição                |                                                                                             |                                    |
| Alteração Cadastral de<br>Gráfica Estabelec. Outra UF | Estadual:<br>Nome / Nome Empresarial: | Filtro UF: MG Município: PAULA CANDIDO                                                      |                                    |
| Taxa de Incêndio - Consulta<br>Imóvel                 | Dados do Endereço                     | Distrito/Povoado:<br>Bairro: Outro centro ir endereço)                                      |                                    |
| Cadastro Sincronizado 💦 >                             | CEP:                                  | Logradouro:                                                                                 |                                    |
| Certificar Documento                                  | Distrito/Povoado:                     | Número: 189                                                                                 |                                    |
| Consulta de Contribuinte                              | Bairro:                               | Complemento CEP:<br>Complemento1:                                                           |                                    |
| Comprovante de Inscrição ,<br>Estadual                | Tipo Logradouro:<br>Logradouro:       | Complemento2: Complemento3: Complemento3:                                                   |                                    |
| Consultar PTA/<br>Parcelamento/CDA/Protesto           | Número:                               | Complemento4:                                                                               |                                    |
| Documento de Arrecadação >                            |                                       | Complementob:                                                                               |                                    |
| Hab. de Contabilista/Empresa<br>Contábil              |                                       | SELECIODAR CANCELAR                                                                         |                                    |
| Habilitação Gráfica Outra UF                          |                                       | Selecionar                                                                                  |                                    |
| importação >                                          |                                       | fazenda.mg.gov.br//EN                                                                       |                                    |
| Impressão de Termo de<br>Responsabilidade Gráfico     |                                       |                                                                                             |                                    |

## 4- Clique em "confirmar"

| SIARE - Endereço                                  | × +                             | and these it is not    |                  |                     |                      |                     | 0                           |              |
|---------------------------------------------------|---------------------------------|------------------------|------------------|---------------------|----------------------|---------------------|-----------------------------|--------------|
| → C 🔒 www2.fazenda                                | .mg.gov.br/sol/ctrl/SOL/C       | DT/SERVICO_841?MESSA   | GE=Digite+novame | ente+o+valor+para+C | Confirm a%E7%E3o+o   | de+Autenticidade.&7 | ELA_DESISTIR=%2Fsol%2Fctrl% | ☆ М          |
| IARE - Sistema Integrado de Adr                   | ninistração da Receita Esta     | dual                   |                  |                     |                      |                     | Sessão expira em 09:53   V  | oltar   Sair |
| Siare                                             |                                 |                        |                  |                     |                      |                     |                             |              |
| SEF                                               |                                 |                        |                  |                     | Buscar Servi         | ços                 |                             | Q            |
| ecretaria de Estado de Falenda                    |                                 |                        |                  |                     |                      |                     |                             |              |
| REFIS 2021 >                                      | Endereço                        |                        |                  |                     |                      |                     |                             |              |
| ATICMS - Atualização do                           |                                 |                        |                  |                     |                      |                     |                             |              |
| ICMS vencido                                      | Dados Cadastrais                | _                      |                  |                     |                      |                     |                             |              |
| Alteração Cadactral de                            | Estadual:                       | 43.017.010/0001        | -42              |                     |                      |                     |                             |              |
| Gráfica Estabelec. Outra UF                       | Nome / Nome Empres              | sarial: LUMIAR FAZERES | CULTURAIS LTDA   |                     |                      |                     |                             |              |
| Taxa de Incêndio - Consulta<br>Imóvel             | Dados do Endereço               |                        |                  |                     | (Clique aqui para in | formar endereço)    |                             |              |
| Cadastro Sincronizado >                           | CEP:                            | 36544000               | Municípiou       |                     |                      |                     |                             |              |
| Certificar Documento                              | Distrito/Povoado:               | MINAS GERAIS           | Municipio.       | PAGEA CANDIDO       |                      |                     |                             |              |
| Consulta de Contribuinte 💦 🔅                      | Bairro:                         | centro                 |                  |                     |                      |                     |                             |              |
| Comprovante de Inscrição                          | lipo Logradouro:<br>Logradouro: | ACAMPAMENTO            |                  |                     |                      |                     |                             |              |
| Consultar PTA/                                    | Número:                         | 189                    |                  |                     |                      |                     |                             |              |
| Parcelamento/CDA/Protesto                         | Complemento:                    | 2 2 2<br>2 2           |                  |                     |                      |                     |                             |              |
| Hab, de Contabilista/Empresa                      |                                 |                        |                  |                     | CONFIRMAR            | DESISTIR            |                             |              |
| Contábil                                          |                                 |                        |                  |                     |                      |                     |                             |              |
| Habilitação Gráfica Outra UF                      |                                 |                        |                  |                     |                      |                     |                             |              |
| Importação >                                      |                                 |                        |                  |                     |                      |                     |                             |              |
| Impressão de Termo de<br>Desponsabilidado Cráfico |                                 |                        |                  |                     |                      |                     |                             |              |

## 5- Clique em "Imprimir certidão"

| SIARE - Confirmação da Solicitaçi 🗙                   | +                                                              |                 |                                        |
|-------------------------------------------------------|----------------------------------------------------------------|-----------------|----------------------------------------|
| → C 🔒 www2.fazenda.r                                  | n <b>g.gov.br</b> /sol/ctrl/SOL/CDT/SERVICO_839                |                 | ☆ 🚺                                    |
| IARE - Sistema Integrado de Adm                       | nistração da Receita Estadual                                  |                 | Sessão expira em 19:26   Voltar   Sair |
| Siare                                                 |                                                                |                 |                                        |
|                                                       |                                                                | Buscar Serviços | Q                                      |
|                                                       |                                                                |                 |                                        |
| REFIS 2021 >                                          | Confirmação da Solicitação                                     |                 |                                        |
| ATICMS - Atualização do                               |                                                                |                 |                                        |
| Cadastrar Pessoa                                      | Dados da Solicitação<br>Número do Protocolo: 202.121.518.889-1 |                 |                                        |
| Alteração Cadastral de<br>Gráfica Estabelec. Outra UF | Imprimir Comprovante do Protocolo   <u>Imprimir Certidão</u>   |                 |                                        |
| Taxa de Incêndio - Consulta<br>Imóvel                 |                                                                |                 |                                        |
| Cadastro Sincronizado >                               |                                                                |                 |                                        |
| Certificar Documento                                  |                                                                |                 |                                        |
| Consulta de Contribuinte 💦 🔅                          |                                                                |                 |                                        |
| Comprovante de Inscrição -><br>Estadual               |                                                                |                 |                                        |
| Consultar PTA/<br>Parcelamento/CDA/Protesto >         |                                                                |                 |                                        |
| Documento de Arrecadação >                            |                                                                |                 |                                        |
| Hab. de Contabilista/Empresa<br>Contábil              |                                                                |                 |                                        |
| Habilitação Gráfica Outra UF                          |                                                                |                 |                                        |
| Importação >                                          |                                                                |                 |                                        |
| Impressão de Termo de                                 |                                                                |                 |                                        |

#### ➢ EMISSÃO CND FEDERAL CPF

1- Acessar o link:

https://servicos.receita.fazenda.gov.br/Servicos/certidaointernet

/PF/Emitir

Informe o CPF, digite os caracteres solicitados e clique em "Consultar"

| <ul> <li></li></ul>                                                                                                    | 🔄 Certidão de Débitos Relativos a C 🗙 💽 Certidão de Débitos Relativos a C 🗙 🕂                                                                                                    |                                                          |         |  |
|----------------------------------------------------------------------------------------------------|----------------------------------------------------------------------------------------------------|----------------------------------------------------------|---------|--|
| <page-header></page-header>                                                                                                    | ← → C                                                                                                    |                                                          | ⊞ ☆ 🛛 : |  |
| <page-header></page-header>                                                                                                    | ir para o contecido 🖬 ir para o menu 😰 ir para a busca 😥 ir para o rodapė 🖪                                                                                                    | ACESSIBILIDADE ALTO CONTRASTE MAPA DO SITE               | •       |  |
| Perguntas Frequentes       Contato       Serviços       Dados Abertos       Area de Imprensa       Onde Encontro       Ausos       English       Españd                                                                                                    | Receita Federal Buscar no portal Q                                                                                                    |                                                          |         |  |
| Conta strequentes Conta serviços Dados Aberros Area de Imprensa Orde Encontro Avios English Español  Cerctidão de Débitos Relativos a Créditos Tributários  Federais e à Dívida Ativa da União  #Emissão da Certidão Da certidão emilida por meio da internet constará, dorigatoriamente, a hora, a data da emissão e o codigo de controle Base Legal: Portaria RFB/PGFN nº1.751, de 02/10/2014. O número do CPF deve ser informado incluindo-se os 11 dígitos numéricos.  pigite os caracteres acima: Districtor a control de la control de la contr |                                                                                                    |                                                          |         |  |
| Certidão de Débitos Relativos a Créditos Tributários Edecais e à Dívida Ativa da União         Imissão da Certidão         Da certidão emitida por meio da internet constará, obrigatoriamente, a hora, a data da emissão e o codigo de controle         Base Legai: Portaria RFB/PGEN nº 1.751, de 02/10/2014.         Ondmero do CPE deve ser informado incluindo- se os 11 digitos numéricos:         Imforme o CPE:         Digite os caracteres acima:         Digite os caracteres acima:                                                                                                    | Perguntas Frequentes   Contato   Serviços   Dados Abertos   Area                                                                                                    | de Imprensa   Onde Encontro   Avisos   English   Español |         |  |
| Consultar Limnar                                                                                                    | Certidão de Débitos Relativos a Créa         Eccesidão da Certidão         a tertidão eminida por meio da internet constará, obrigatoriamente, a hora, a data da emissão e o col         Base Legal: Portaria RFB/PGFN nº 1.751, de 02/10/2014.         O número do CPE deve ser informado incluindo-se os 11 digitos numéricos.         Informe o CPE         Digite os caracteres acima:         Digite os caracteres acima: | <b>Éditos Tributários</b><br>digo de controle            |         |  |

2- Clique em "Emissão de nova certidão" e o download será feito automaticamente.

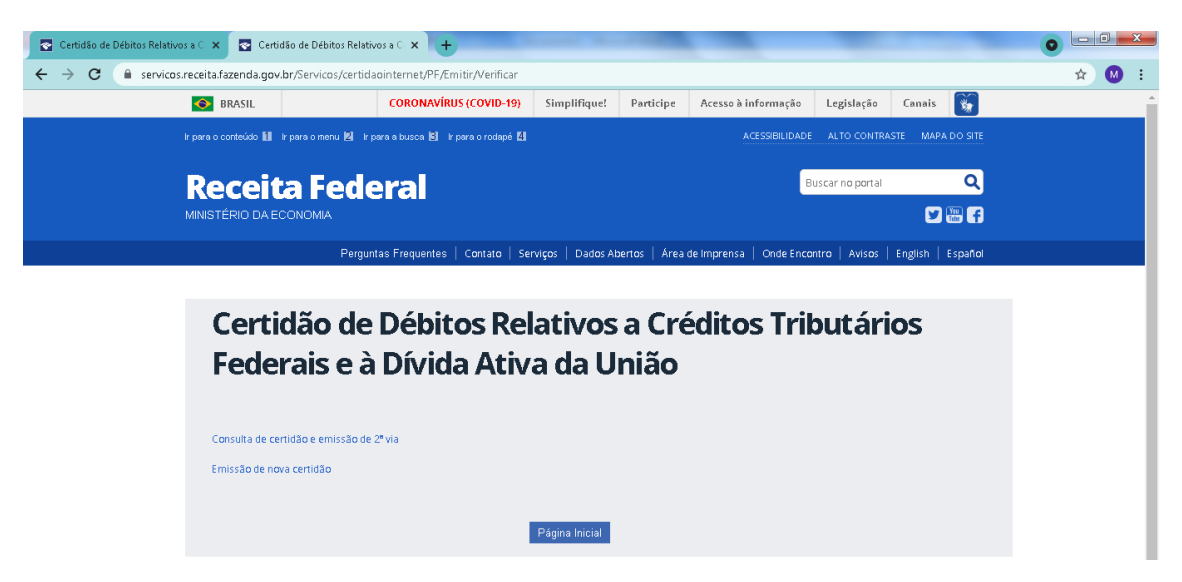

## ► EMISSÃO CND MUNICIPAL

1) Emissão na Prefeitura Municipal de Cipotânea